- 1. Перейдите в раздел «Платежи ЖКХ»
- 2. Перейдите в раздел «Электричество»

- 3. Выберете поставщика «НЭСК»

- 4. Выберете регион в котором необходимо произвести оплату
  - Например: Славянск

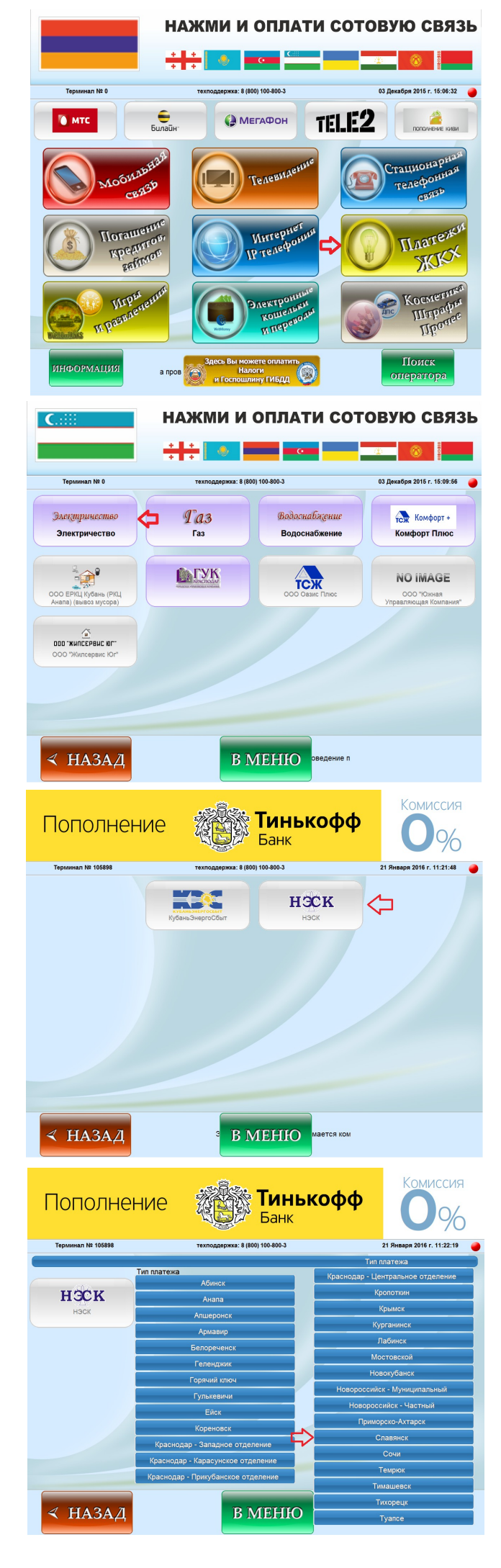

## 5. Укажите «Номер счёта»

Например: Номер счёта 1017082149 По окончанию ввода нажмите **«Вперёд»** 

## 6. Укажите текущее значение счётчика

Например: Текущее значение счётчика 11077

На данной странице отображается: 1.ФИО Клиента 2.Задолженность 3.Предыдущее значение счётчика 4.Идентификационный номер счётчика

По окончанию ввода нажмите «Вперёд»

## 7. Внесите денежные средства

Номер ТП: 8 (800) - 100 - 800 - 3

По окончанию внесения денежных средств нажмите кнопку **«Вперёд»** 

## 8. Возьмите чек

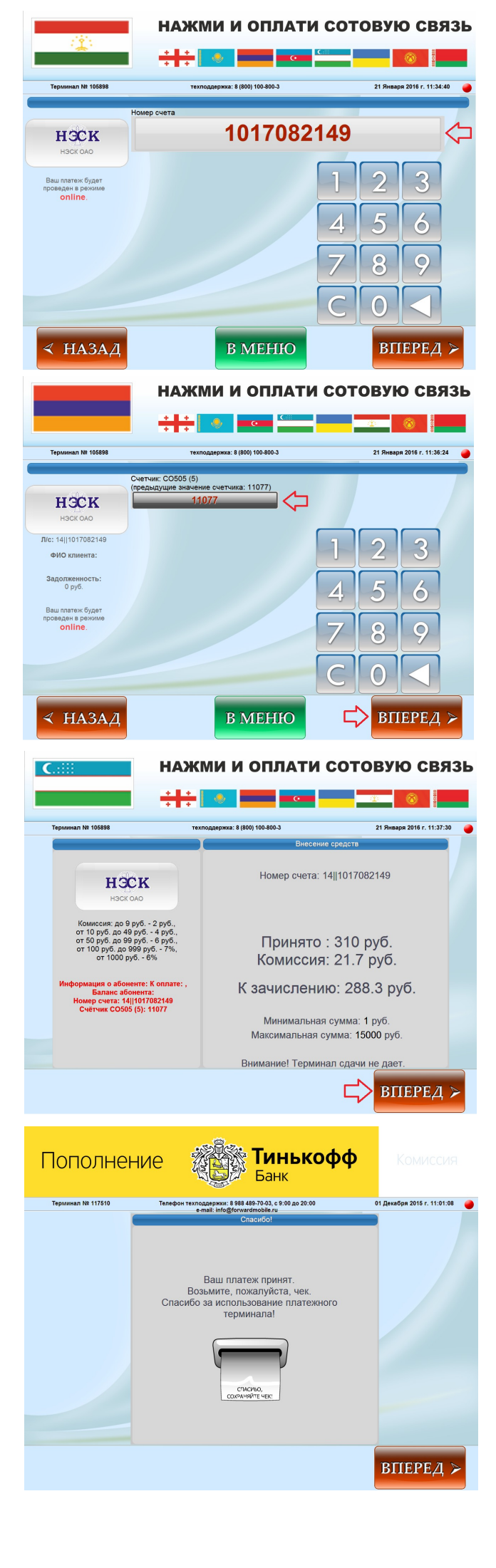